## HQPlayer リモコンアプリ HQPDcontrol 設定方法

- HQPlayer を最新の 3.20.1 にバージョンアップする必要があります。
  最新版は http://www.icat-inc.com/tech-info.html からダウンロードください。
- HQPlayer を起動し、リモートコントロールを有効にします。
  Roon や NAA などでリモート接続している場合は、接続を解除しポート(4321)を解放 してください。

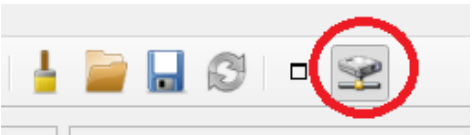

3. Google Play から HQPDcontrol をアンドロイド搭載のスマホ、タブレットにインスト ールします。(iOS 版は現時点では存在しません)

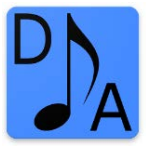

4. HQPlayer が動作している LAN に WiFi で接続し、同一のプライベートネットワーク で、スマホと PC が繋がっている環境で、HQPDcontrol を初期設定します。

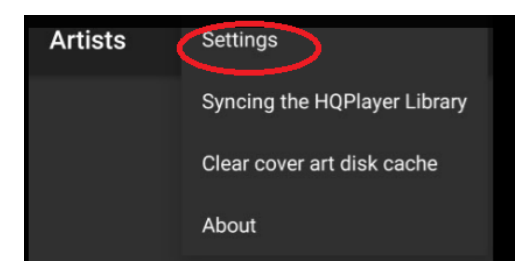

5. HQPLyaer が動作している PC の IP アドレスを入力します。

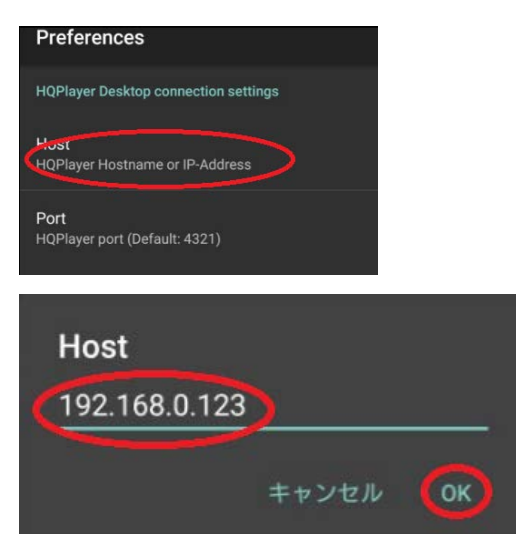

## 6. 次に、3か所に ひいれます。

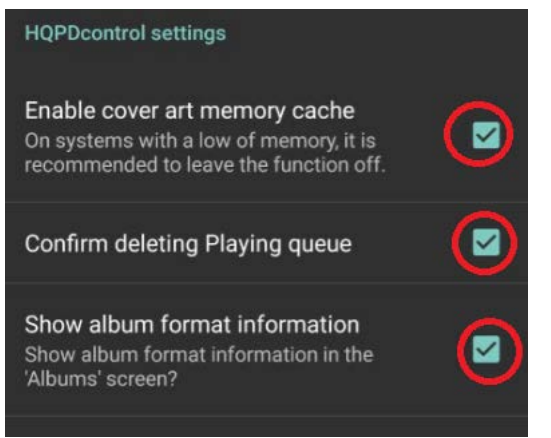

7. 設定が終わると、次に HQPlayer と同期をとってライブラリーを読み込みます。 曲数が多いと、時間が掛かる場合があります。

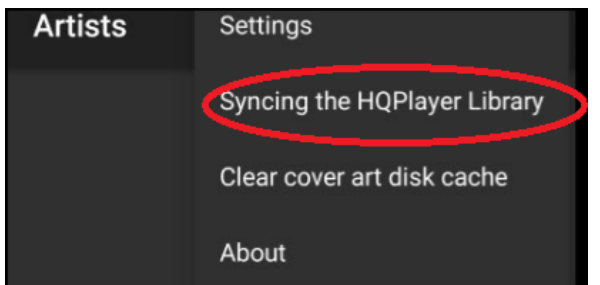

(スマホ内の曲を再生させるわけではありません。予め HQPlayer で取り込んでいるライ ブラリーをリモート操作により選曲再生させるアプリです。)

- 8. Clear Cover art disk cache は接続する HQPlayer を変更したり、ライブラリーを変更した場合、スマホのカバーアートなどキャッシュをクリアします。最初は行う必要はありません。
- 9. 設定が終わると、アルバム、アーティストなどで選曲および再生コントロールが可能となります。
- 10. HQPlayer のスマホからのコントロールが可能となります。ご利用ください。

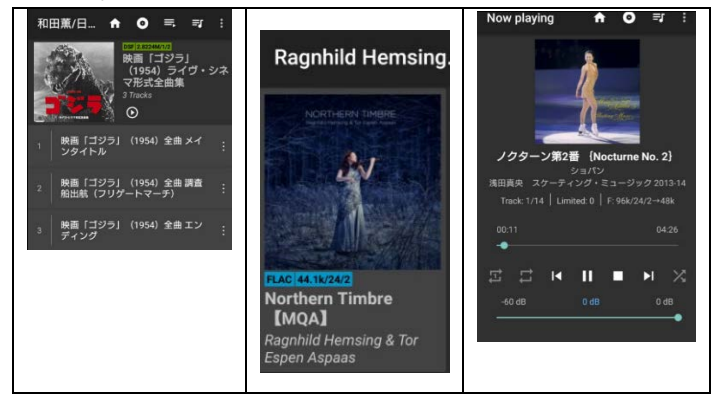

11. MsHD-Vegas 搭載機に接続した DAC 等から音を出す方法

現時点では、MsHD-Vegas に搭載している HQPlayer のバージョンは、このアプリによる リモート操作に対応していません。 3.20.3 $\beta$ で現在検証中で、問題なく HQPDcontrol と の接続、コントロールができています。3月に 3.20.3 をリリースします。

Windows や Mac 版の HQPlayer をお持ちの方は、次の設定を行う事で、MsHD-Vegas 搭載 機側から音声を出力することが可能です。

Windows,Mac 側 HQPlayer の設定

Network AudioAdaputer IPv6 再生デバイス(DAC 等)指定 DoP or None の指定

| 📣 Settings                                                 |                          |      |              |           | ? | ×    |
|------------------------------------------------------------|--------------------------|------|--------------|-----------|---|------|
| CD drive<br>E:                                             |                          |      |              |           |   | Ŧ    |
| Device Settings                                            |                          |      |              |           |   |      |
| Backend<br>Network Audio Ad<br>Device<br>default: HDA Inte | apter IPv6<br>I PCH: HD1 | VI U |              |           |   | •    |
| Channels<br>2 🔹                                            | Ch. offset<br>0          |      | SDM F<br>DoP | ucik<br>T | 2 | wire |
| Buffer time<br>50 ms 👻                                     | DAC bits<br>Default      | •    |              | DSD       |   |      |

MsHD-Vegas での HQPlayer は起動する必要はありません.

転記禁止 iCAT,Japan /DEE